# BANK SPÓŁDZIELCZY w Augustowie

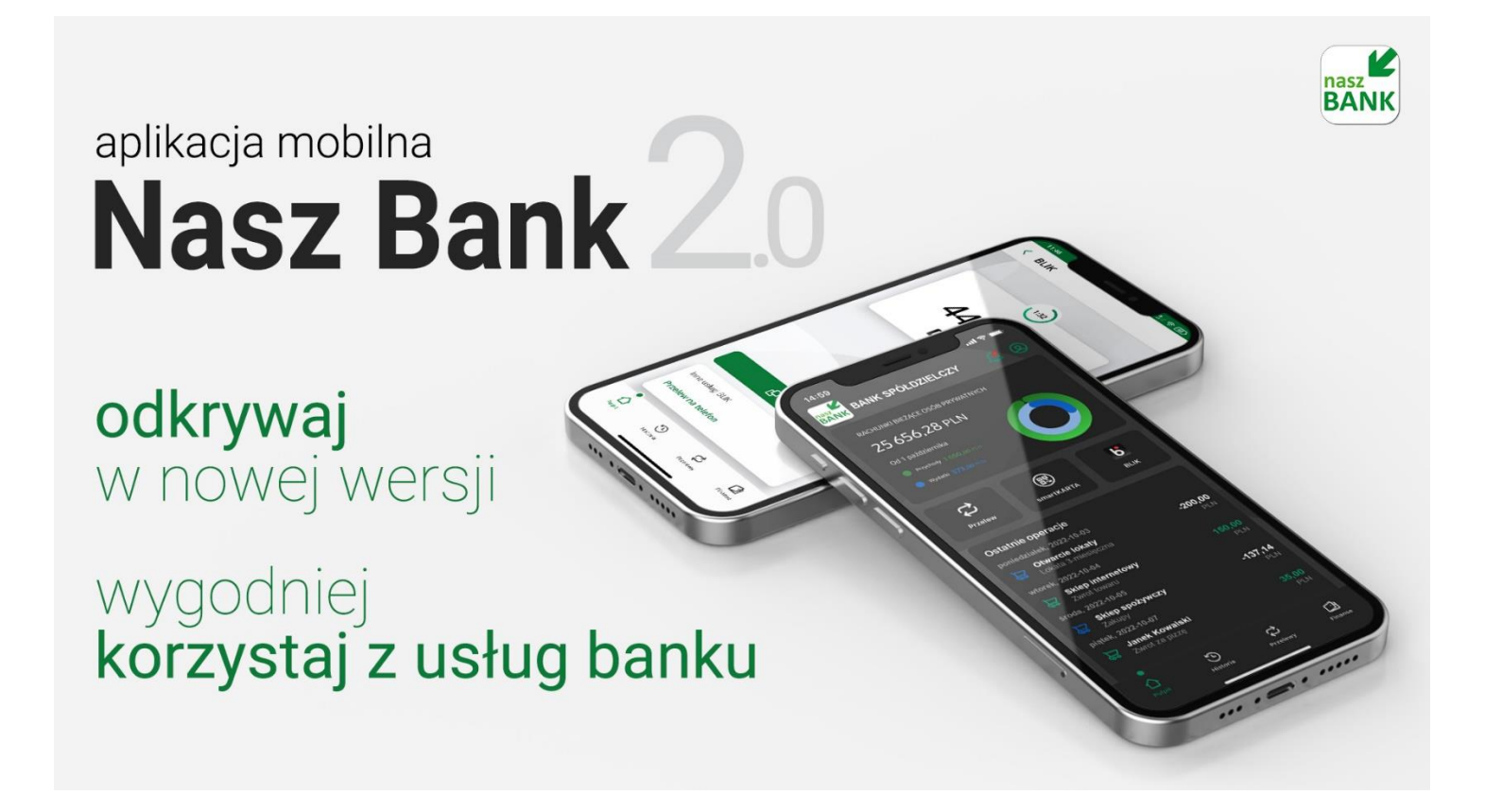

### Wstęp

Użytkowniku, czytasz Przewodnik po Aplikacji mobilnej Banku Spółdzielczego w Augustowie – Nasz Bank.

Aplikacja mobilna Nasz Bank jest wygodną i bezpieczną formą dostępu do Twojego konta bankowego z urządzenia mobilnego np. smartfonu czy tabletu.

Aby przejść do kontrolowania swoich finansów w Aplikacji mobilnej należy zapoznać się ze wszystkimi stronami Przewodnika. Zacznij od pobrania i zainstalowania Aplikacji mobilnej Nasz Bank na urządzeniu mobilnym.

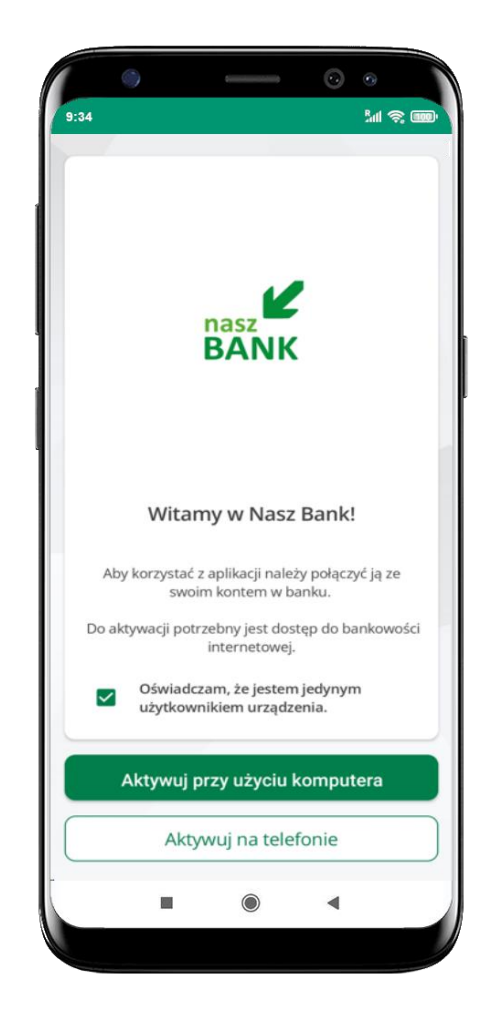

### Pobranie Aplikacji mobilnej Nasz Bank

### Google Play – system operacyjny Android

1. Zeskanuj poniższy QR Kod lub otwórz sklep Google Play i wyszukaj Nasz Bank;

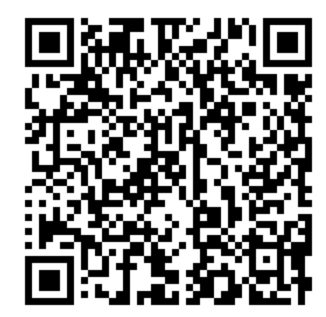

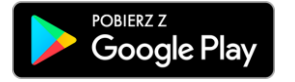

2. Wybierz opcję Zainstaluj;

**3**. Uruchom Aplikację mobilną wybierając opcję **Otwórz** lub poprzez wybranie ikony Aplikacji mobilnej Nasz Bank w menu telefonu.

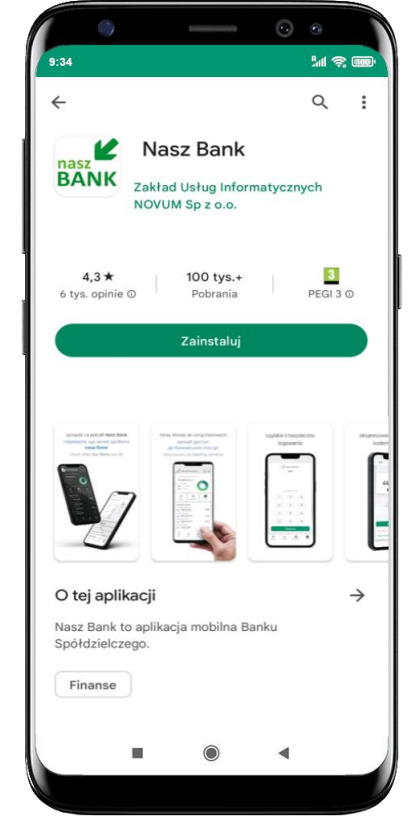

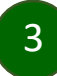

### Zasady korzystania z Aplikacji mobilnej Nasz Bank

Aplikacja mobilna Nasz Bank umożliwia obsługę rachunków bankowych za pośrednictwem urządzeń mobilnych typu smartfon, tablet. Pozwala na kontrolę Twoich finansów w dowolnym miejscu i czasie. Aby korzystać z Aplikacji mobilnej musisz posiadać dostęp do bankowości internetowej (własny indywidualny identyfikator i hasło) oraz włączoną w banku usługę Aplikacji mobilnej.

Niezbędny jest pakiet danych internetowych, ponieważ Aplikacja mobilna łączy się z odpowiednim serwerem przez Internet.

Aplikacja mobilna działa poprawnie na urządzeniu z systemem operacyjnym Android od wersji 7.0.

Zalecana jest zmiana ustawień systemu operacyjnego smartfona: Ustawienia  $\rightarrow$  Aplikacje  $\rightarrow$  Nasz Bank  $\rightarrow$  Aplikacje na wierzchu  $\rightarrow$  opcja powinna być włączona.

### Dzięki Aplikacji mobilnej Nasz Bank zyskujesz:

- **mobilność –** Aplikacja mobilna dostosowana jest do urządzeń przenośnych: smartfony, tablety;
- **dostępność** usług banku z przenośnych urządzeń np. smartfonu, tabletu 7 dni w tygodniu, 24 godziny na dobę bez względu na miejsce i czas;
- **wygodę** wygodna kontrola środków na rachunkach;
- **mobilną autoryzację** dyspozycji składanych w systemie bankowości internetowej oraz wpłat/wypłat w kasie w banku (dla tych rachunków, które są dostępne w bankowości internetowej i Aplikacji mobilnej);
- **satysfakcję** korzystania z usług banku.

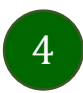

### Bezpieczeństwo

Komunikacja między Aplikacją mobilną Nasz Bank a bankiem odbywa się z użyciem mechanizmów szyfrujących.

Korzystanie z Aplikacji mobilnej Nasz Bank jest bezpieczne – dostęp chroniony jest kodem e-PIN lub z wykorzystaniem cech biometrycznych:

- e-PIN – indywidualne hasło dostępu do Aplikacji mobilnej Nasz Bank;

- użytkownicy Aplikacji mobilnej mogą logować się wykorzystując cechy biometryczne – odcisk palca.

#### Ważne:

- dbaj o bezpieczeństwo Twojego urządzenia mobilnego, instaluj tylko legalne oprogramowanie oraz wszystkie zalecane aktualizacje;
- zawsze używaj zaktualizowanego oprogramowania antywirusowego;
- pamiętaj, e-PIN do logowania do Aplikacji mobilnej przeznaczony jest tylko dla jednej osoby nie udostępniaj go innej osobie;
- zawsze kończąc pracę korzystaj z polecenia Wyloguj;
- bank będzie wysyłał komunikaty do użytkowników tylko i wyłącznie poprzez system bankowości elektronicznej, w Aplikacji mobilnej Nasz Bank po zalogowaniu lub w powiadomieniach push;
- bank nigdy i w żadnej formie nie będzie Cię prosił o podanie kodu dostępu (kodu e-PIN) do Aplikacji mobilnej Nasz Bank,
- zwróć szczególną uwagę na komunikaty autoryzacyjne w Twojej aplikacji np. podczas mobilnej autoryzacji operacji polegającej na dodaniu nowego urządzenia mobilnego pojawi się komunikat: Jeżeli ktoś Cię prosi o aktywację zdalnie, nie rób tego. W razie jakichkolwiek wątpliwości skontaktuj się z bankiem;
- podczas aktywacji autoryzacji mobilnej na urządzeniu mobilnym konieczne jest potwierdzenie otrzymanym kodem z wiadomości SMS;
- mobilna autoryzacja może być aktywna na kilku urządzeniach jednocześnie aktywacja mobilnej autoryzacji na kolejnym urządzeniu nie przechwytuje jej z innych urządzeń;
- płatności z Aplikacji mobilnej mogą być wykonywane tylko z urządzenia z aktywną mobilną autoryzacją. Bez niej zablokowane zostaną również opcje: smartKARTA, generowanie kodu BLIK, zamykanie lokaty, modyfikacja parametrów karty, Kantor.

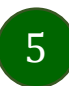

Aplikacja mobilna Banku Spółdzielczego w Augustowie - Nasz Bank - pierwsze kroki

### Aktywacja Aplikacji mobilnej Nasz Bank

Aby korzystać z Aplikacji mobilnej Nasz Bank należy połączyć ją ze swoim kontem internetowym.

Po zaakceptowaniu oświadczenia, aktywację można wykonać wybierając jeden z poniższych sposobów:

- 1. Aktywuj przy użyciu komputera możesz zeskanować QR kod wyświetlony w bankowości internetowej lub podany przez pracownika Twojego banku
- 2. Aktywuj na telefonie

na innym urządzeniu (np. komputer) zaloguj się do bankowości elektronicznej poprzez stronę internetową i dodaj nowe urządzenie mobilne, opis str. 7

na danym urządzeniu mobilnym (np. telefon) zaloguj się do bankowości elektronicznej i dodaj nowe urządzenie mobilne, opis str. 11

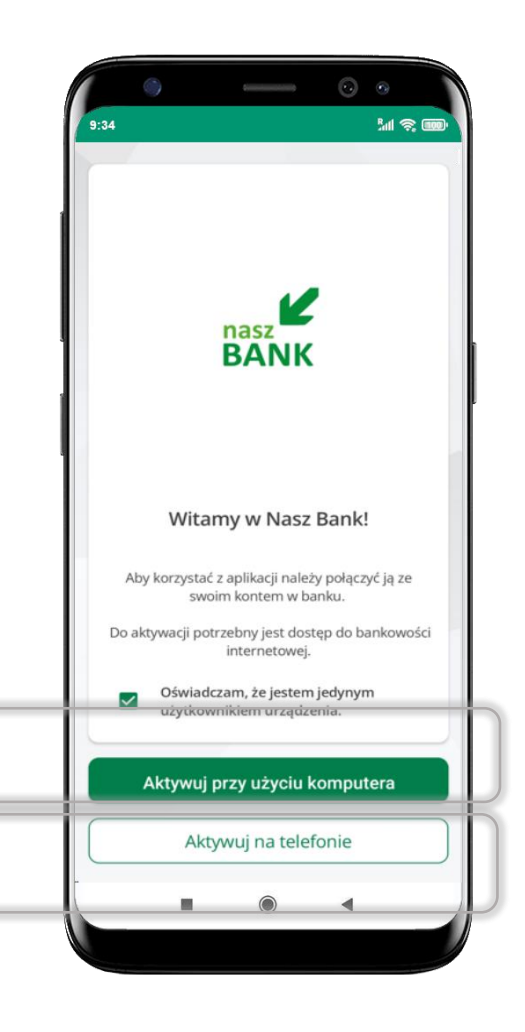

### Aktywacja Aplikacji przy użyciu komputera

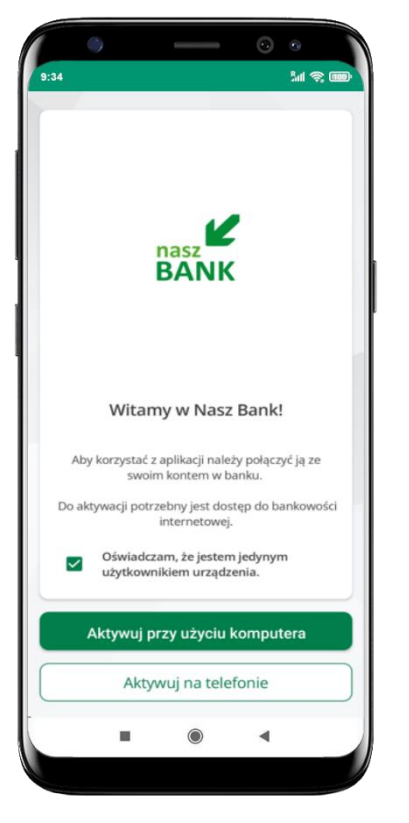

potwierdź swoje oświadczenie i wybierz opcję **Aktywuj przy użyciu komputera** 

| < 1                                                                | AKTY                                        | wac                             | ја к           | onta                                     |                    |                  |                                  |              |
|--------------------------------------------------------------------|---------------------------------------------|---------------------------------|----------------|------------------------------------------|--------------------|------------------|----------------------------------|--------------|
| 1 PO                                                               | DAJ IDI                                     | ENTYFI                          | KATOR          | -                                        | 2 Z                | ESKAN            | иј кор                           | QR —         |
| Poda                                                               | ai swó                                      | i ident                         | vfikat         | or w ba                                  | ankow              | ości ir          | nternet                          | towei        |
| Iden                                                               | tyfika                                      | tor                             |                |                                          |                    |                  |                                  |              |
|                                                                    |                                             |                                 |                |                                          |                    |                  | •                                | •            |
| 74.4                                                               | De lud -                                    |                                 |                |                                          | Here 2             |                  |                                  |              |
| Naz                                                                | iniuj n                                     | ofilu                           | profili        | ı w api                                  | ікасјі             |                  |                                  |              |
|                                                                    | ite pr                                      | onna                            |                |                                          |                    |                  |                                  |              |
| m                                                                  | oie ko                                      | onto                            |                |                                          |                    |                  |                                  |              |
| m                                                                  | oje ko                                      | onto                            |                |                                          |                    |                  |                                  |              |
| m                                                                  | oje ko                                      | onto                            |                |                                          |                    |                  |                                  |              |
| m                                                                  | oje ko                                      | onto                            | 2              |                                          |                    |                  |                                  |              |
| m                                                                  | oje ko                                      | onto                            |                | Dale                                     | i                  |                  |                                  |              |
|                                                                    | oje ko                                      | onto                            |                | Dale                                     | j                  |                  |                                  |              |
| <br>>                                                              | oje ko                                      | onto                            |                | Dalej<br>w                               | j                  |                  | со                               | ę            |
| m                                                                  | oje ko<br>kwo                               | onto<br>oty<br>e <sup>a</sup> I | <br> <br>      | Dalej<br>w                               | j<br>y° l          | J <sup>7</sup>   | co<br>i <sup>®</sup> (           | ¢            |
| <pre>m m q v a</pre>                                               | kwc<br>v <sup>2</sup> e<br>s                | onto<br>oty<br>e <sup>3</sup> I | r <sup>4</sup> | Dalej<br>w<br>t <sup>°</sup> y           | j<br>y°u<br>h      | J <sup>7</sup> J | co<br>i <sup>®</sup> (           | D<br>P<br>F  |
| m<br>→<br>q <sup>1</sup> v<br>a<br>↑                               | kwo<br>v <sup>2</sup> e<br>S<br>Z           | onto<br>oty<br>d<br>x           | f<br>c         | Dalej<br>w<br>t <sup>5</sup> y<br>g<br>v | j<br>y°u<br>h<br>b | ı'<br>j<br>n     | co<br>i <sup>®</sup> (<br>k<br>m | ⇒<br>I<br>S  |
| m<br>,<br>,<br>,<br>,<br>,<br>,<br>,<br>,<br>,<br>,<br>,<br>,<br>, | oje ko<br>kwo<br>V <sup>2</sup> E<br>S<br>Z | onto<br>oty<br>d<br>x<br>©      | f<br>c         | Dalej<br>w<br>g<br>V                     | j<br>y°u<br>h<br>b | j<br>n           | co<br>i * c<br>k<br>m            | پ<br>عام ( ا |

- wpisz **identyfikator** bankowości internetowej
- zdefiniuj nazwę profilu w aplikacji i kliknij **Dalej**

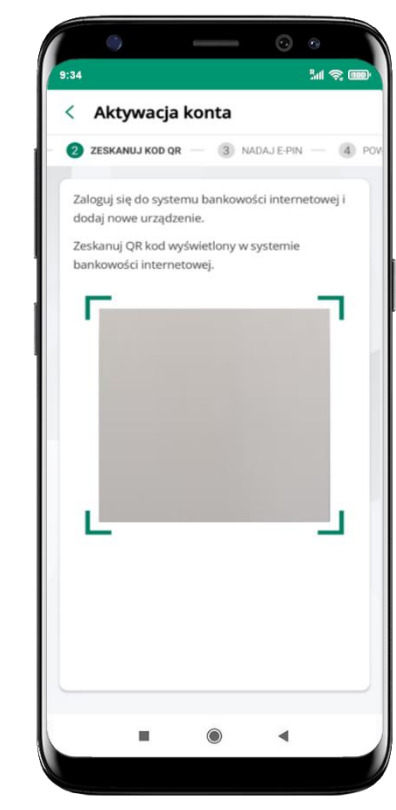

- zaloguj się do bankowości internetowej i dodaj nowe urządzenie (opis str. 9)
- zeskanuj QR kod pojawi się w trakcie dodawania urządzenia mobilnego w bankowości internetowej

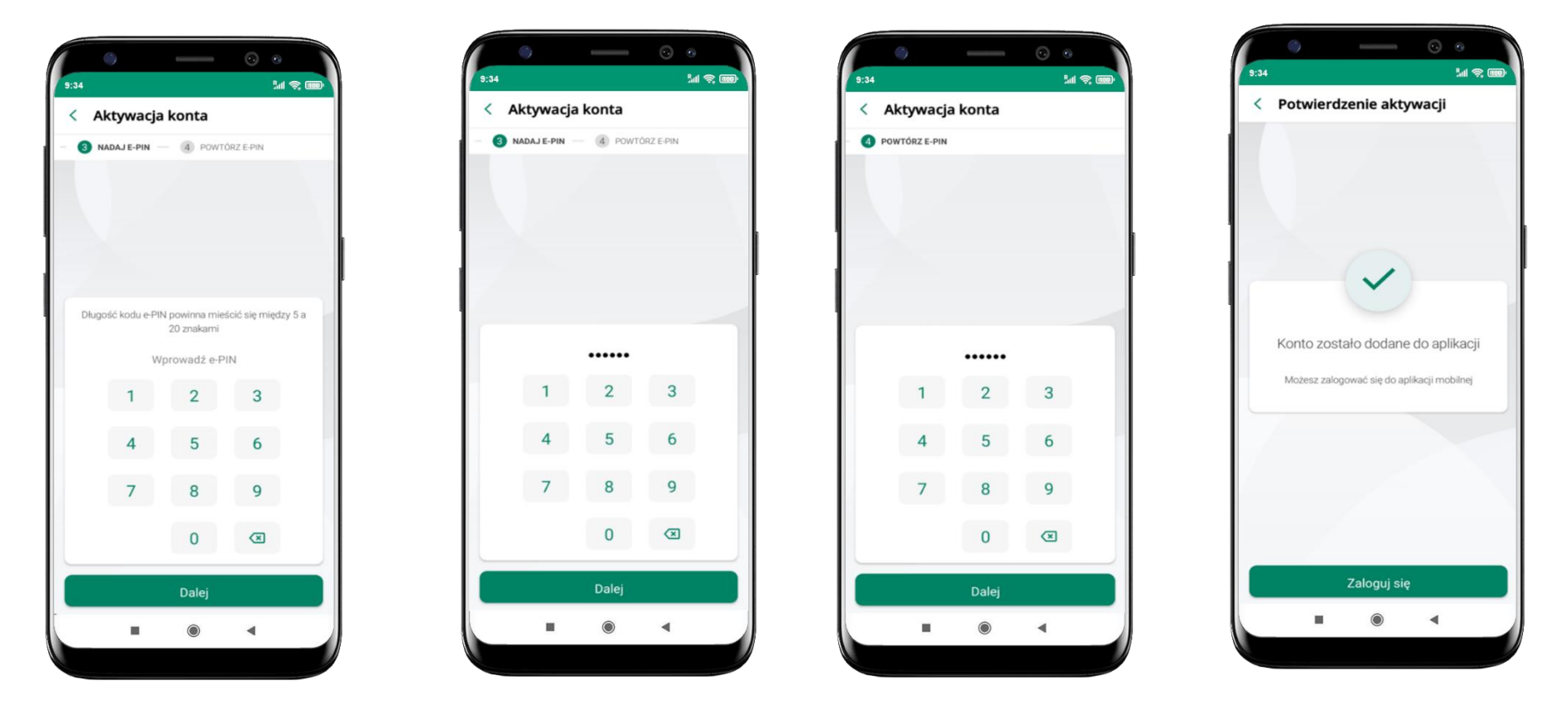

proces aktywacji zakończył się pomyślnie → możesz korzystać z Aplikacji mobilnej Nasz Bank → Zaloguj się do aplikacji

nadaj i potwierdź **kod e-PIN do aplikacji** i kliknij **Dalej** 

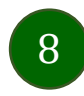

### Dodanie urządzenia mobilnego w bankowości elektronicznej

Zaloguj się poprzez stronę internetową do bankowości elektronicznej i dodaj nowe urządzenie mobilne

W bankowości internetowej wejdź w opcję: Ustawienia  $\rightarrow$  Kanały dostępu i urządzenia  $\rightarrow$  Urządzenie mobilne  $\rightarrow$  **Dodaj urządzenie**.

| A Pulpit                   | Ustawienia                  |
|----------------------------|-----------------------------|
| Rachunki                   | BEZPIECZEŃSTWO              |
| 🗞 Lokaty                   | MOJE DANE                   |
| ℬ Kredyty                  | RACHUNKI                    |
| 🚔 Karty                    |                             |
| 🗗 Wnioski                  |                             |
| € Waluty                   | WYDRUKI I PLIKI             |
| & Kontrahenci              | KANAŁY DOSTĘPU I URZĄDZENIA |
| 🛟 Ustawienia               |                             |
| Wiadomości                 | Internet                    |
| Bankowość dla najmłodszych | Internet                    |
| 🗑 Świadczenia              |                             |
| 🔊 eDokumenty               |                             |
|                            | Zablokuj                    |
|                            |                             |
|                            | Urządzenie mobilne 🦧        |
|                            |                             |
|                            |                             |
|                            |                             |
|                            | Dodaj urządzenie            |

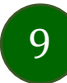

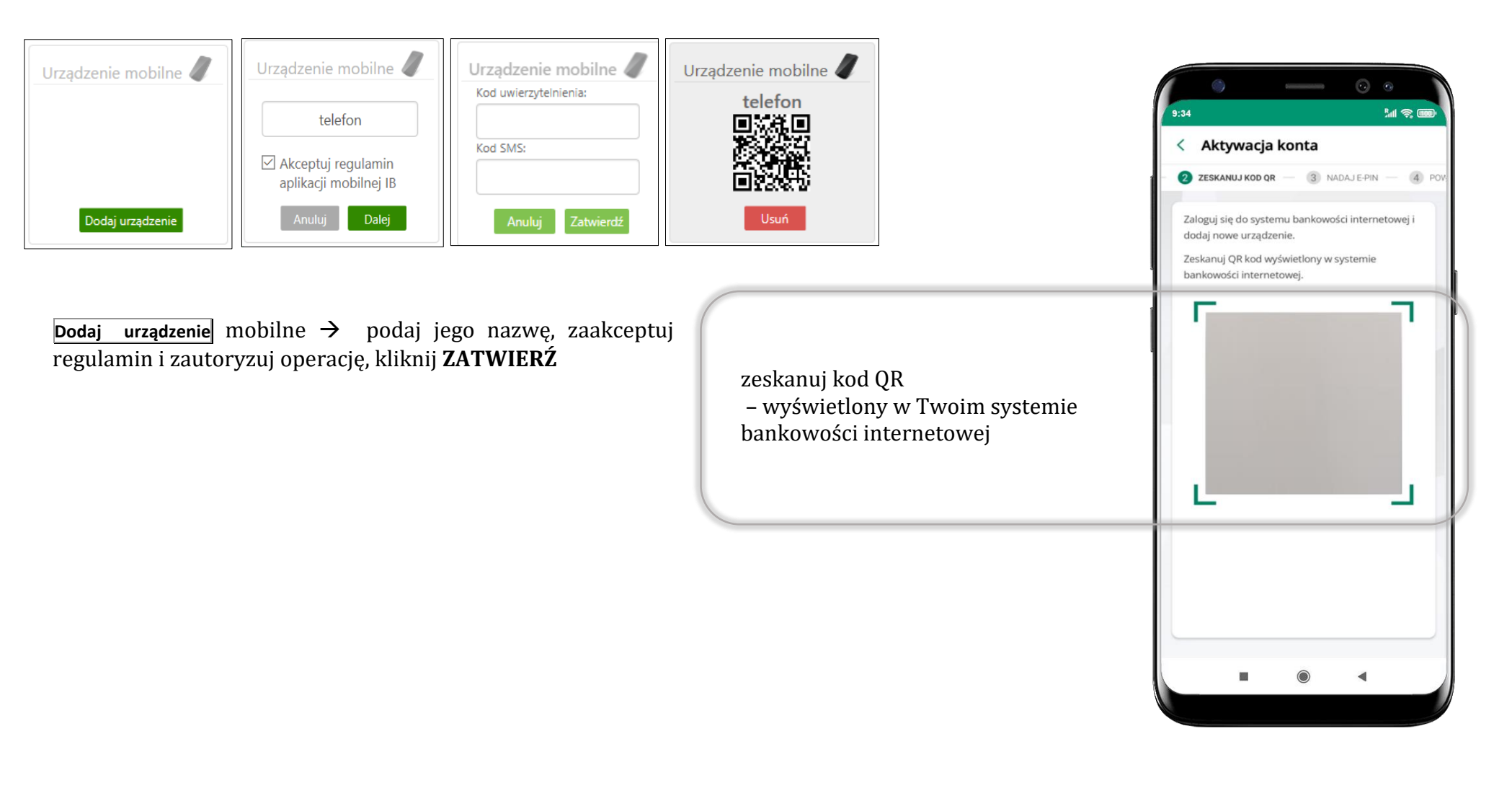

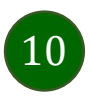

## QR kod do aktywacji aplikacji wygenerowany w banku

W placówce banku pracownik może wygenerować z systemu QR kod do aktywacji Twojej aplikacji.

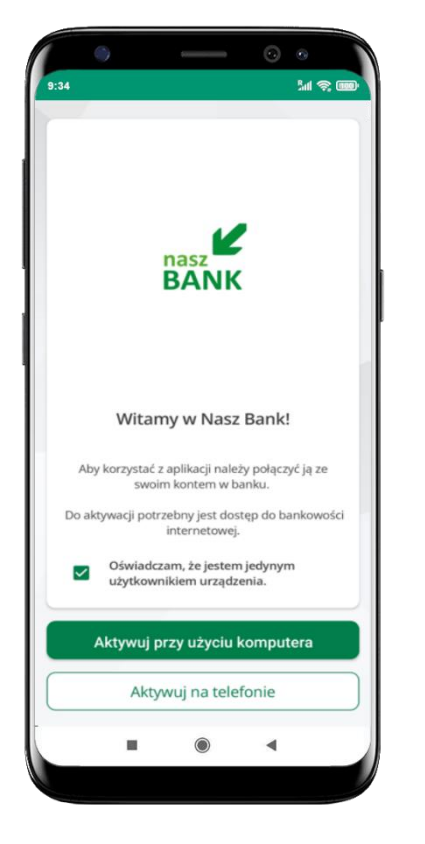

potwierdź swoje oświadczenie i wybierz opcję **Aktywuj przy użyciu komputera** 

|                              |                                               |                                 |         |                                     |              |                  |                        | ~ ~                                                                                         |
|------------------------------|-----------------------------------------------|---------------------------------|---------|-------------------------------------|--------------|------------------|------------------------|---------------------------------------------------------------------------------------------|
| 34                           | Akty                                          | wac                             | ia ki   | onta                                |              |                  | 5.0 5                  | <u>r</u>                                                                                    |
|                              |                                               | wac                             |         | onta                                |              | COLLAN           |                        | 00                                                                                          |
| <b>P</b> PO                  | DAJ IDI                                       | ENTYFI                          | KATOR   |                                     | 2 2          | ESKAN            | UJ KOD                 | QR -                                                                                        |
| Poda                         | aj swój                                       | j ident                         | yfikato | or w ba                             | ankow        | ości ir          | nternet                | owej                                                                                        |
| Iden                         | tyfika                                        | tor                             |         |                                     |              |                  |                        |                                                                                             |
|                              |                                               |                                 |         |                                     |              |                  | •                      | •                                                                                           |
| Zdef                         | iniuj n                                       | azwę                            | profilu | ı w apl                             | ikacji       |                  |                        |                                                                                             |
| Naz                          | wa pr                                         | ofilu                           |         |                                     |              |                  |                        |                                                                                             |
| 6                            |                                               |                                 |         |                                     |              |                  |                        |                                                                                             |
| m                            | oje ko                                        | onto                            |         |                                     |              |                  |                        |                                                                                             |
| m                            | oje ko                                        | onto                            | <       | Dale                                |              |                  |                        |                                                                                             |
| m(                           | oje ko                                        | onto                            |         | Dalej<br>w                          |              |                  | со                     |                                                                                             |
|                              | oje ko<br>kwo                                 | onto<br>oty<br>e <sup>3</sup> I |         | Dalej<br>w                          | , °          | u <sup>7</sup>   | co<br>i <sup>®</sup> ( |                                                                                             |
| q v<br>a                     | kwc<br>v <sup>2</sup> e<br>s                  | onto<br>oty<br>e <sup>3</sup> I | f       | Dale<br>w<br>t <sup>°</sup> y       | /° I         | u <sup>2</sup> j | co<br>i <sup>®</sup> c | ل<br>ا<br>د                                                                                 |
| m<br>→<br>q<br>v<br>a<br>←   | kwa<br>kwa<br>z                               | onto<br>oty<br>d<br>x           | f<br>c  | Dale<br>w<br>g<br>v                 | /°<br>h<br>b | u <sup>7</sup> j | co<br>i ° c<br>k<br>m  | ,<br>,<br>,<br>,<br>,<br>,<br>,<br>,<br>,<br>,<br>,<br>,<br>,<br>,<br>,<br>,<br>,<br>,<br>, |
| m<br>→<br>→<br>123           | kwc<br>k <sup>v</sup><br>s<br>z               | onto<br>oty<br>d<br>x<br>©      | f<br>c  | Dale;<br>w<br>t <sup>s</sup> y<br>V | /°<br>h<br>b | u'<br>j<br>n     | co<br>i°c<br>k<br>m    |                                                                                             |
| m<br>→<br>→<br>↓<br>↓<br>123 | kwa<br>kwa<br>y <sup>2</sup> e<br>S<br>Z<br>, | onto<br>oty<br>d<br>x<br>©      | f<br>c  | Dale<br>w<br>t <sup>s</sup> y<br>v  | /°<br>h<br>b | u'<br>j<br>n     | co<br>i°c<br>k<br>m    |                                                                                             |

- wpisz identyfikator bankowości internetowej
- zdefiniuj nazwę profilu w aplikacji i kliknij **Dalej**

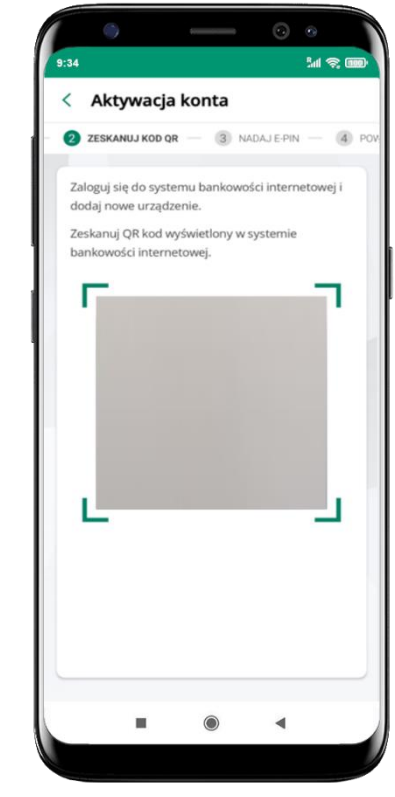

- zeskanuj QR kod wygenerowany przez pracownika Twojego banku
- dalsze kroki aktywacji aplikacji są analogiczne jak opis str. 7

### Aktywacja Aplikacji na telefonie

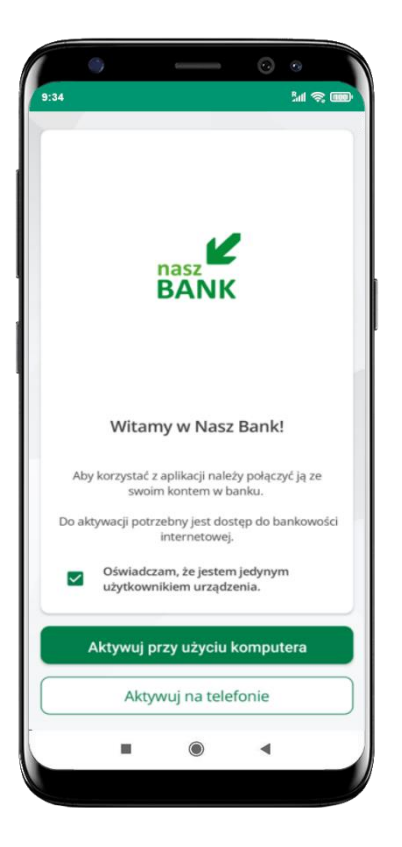

potwierdź swoje oświadczenie i wybierz opcję **Aktywuj na telefonie** 

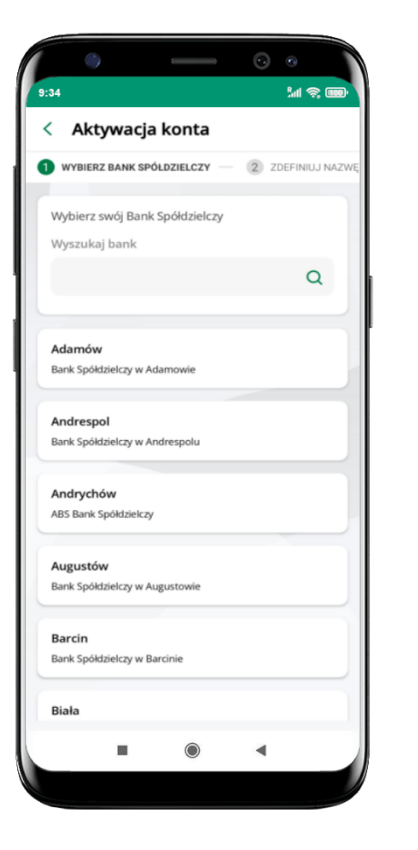

z dostępnej listy wybierz swój bank lub wpisz w polu *szukaj* 

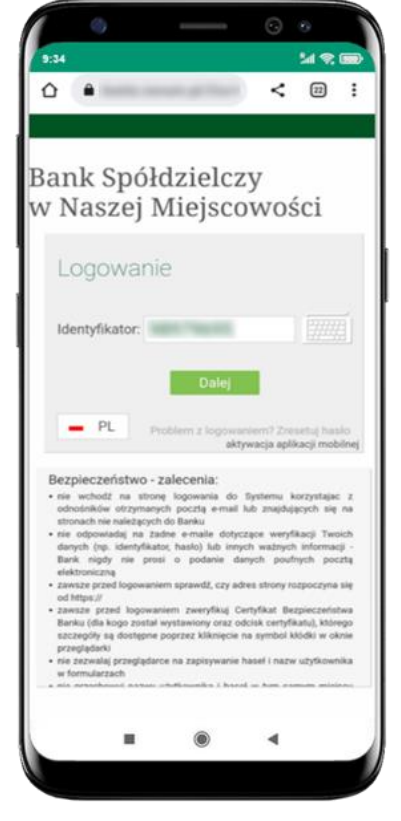

wpisz **identyfikator** bankowości internetowej i kliknij **Dalej** 

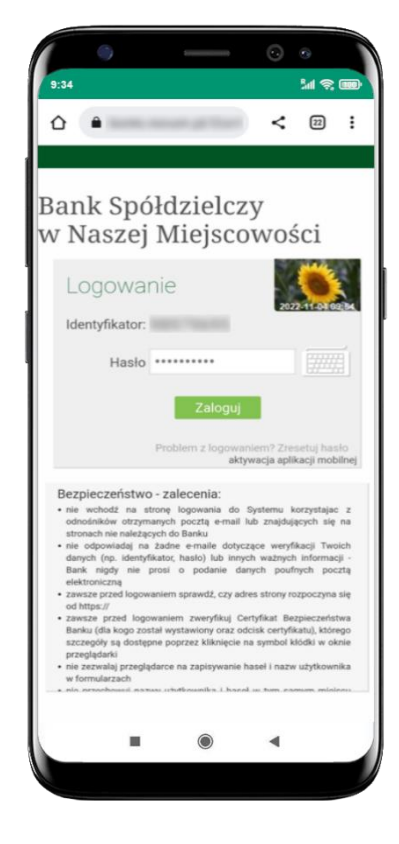

wpisz **hasło** do bankowości internetowej i kliknij **Zaloguj** 

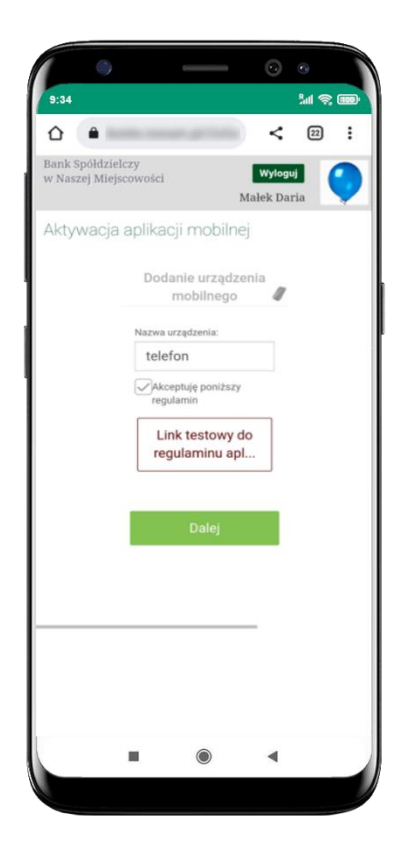

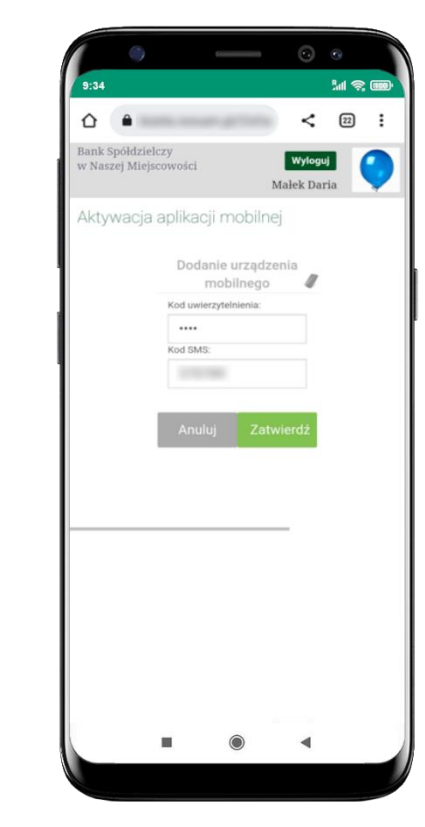

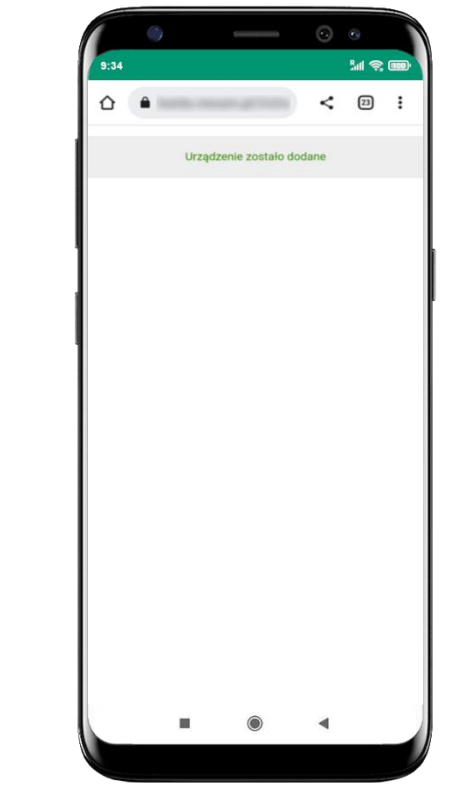

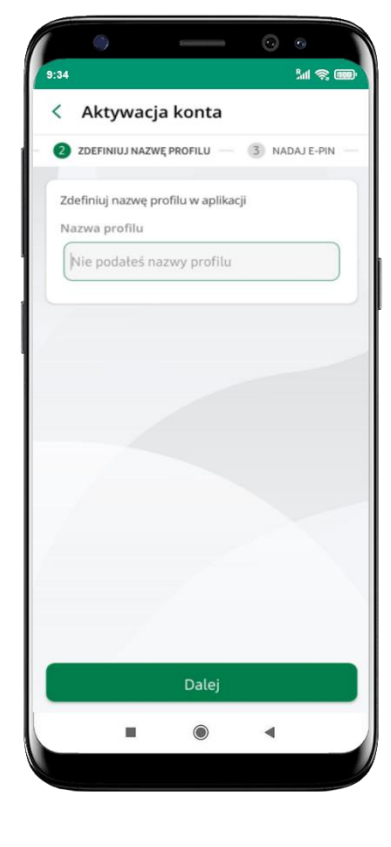

**dodaj urządzenie mobilne:** wpisz nazwę urządzenia, zaakceptuj regulamin, kliknij **Dalej**  zautoryzuj dodanie urządzenia mobilnego i **Zatwierdź** 

pomyślnie dodano urządzenie mobilne zdefiniuj nazwę profilu aplikacji i kliknij **Dalej** 

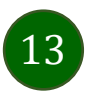

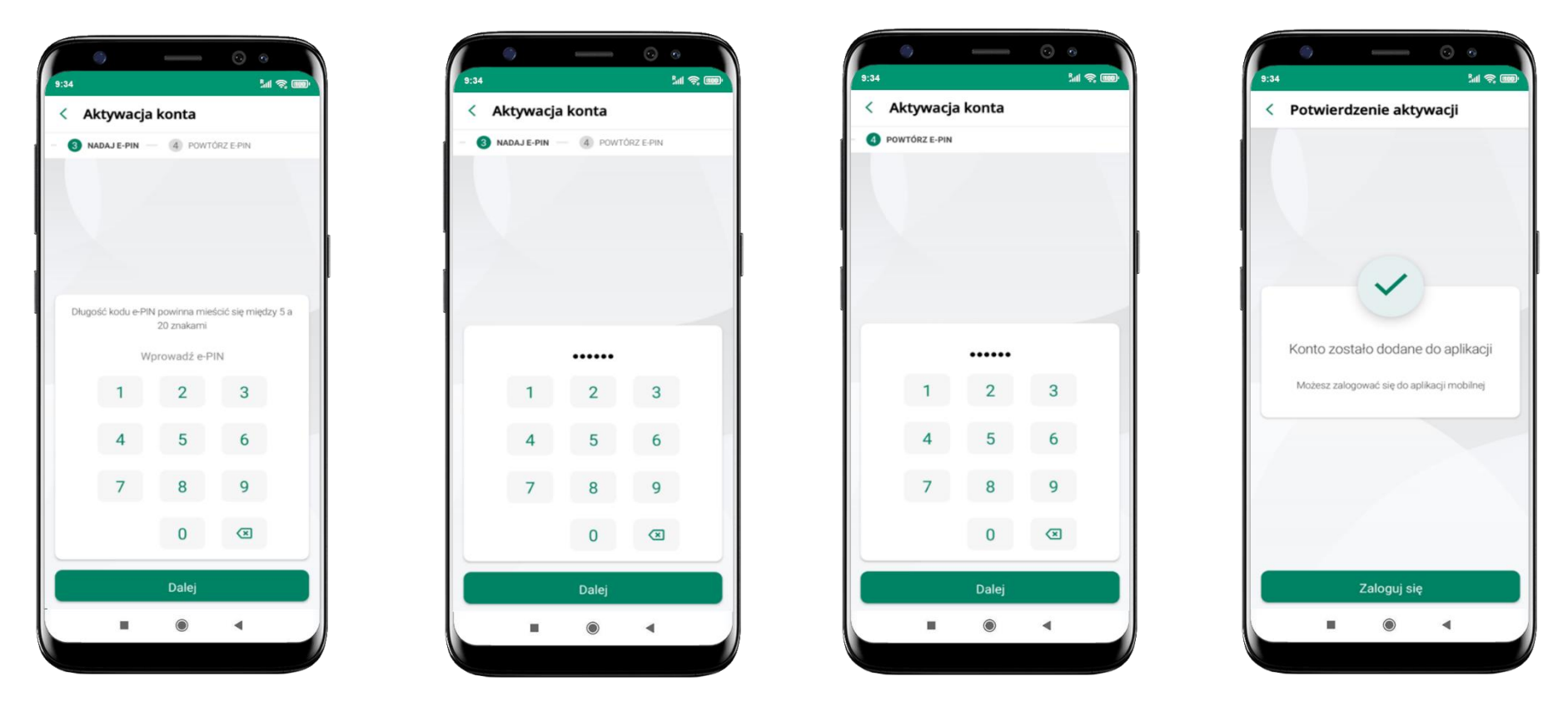

nadaj i potwierdź **kod e-PIN do aplikacji** i kliknij **Dalej** 

proces aktywacji zakończył się pomyślnie → możesz korzystać z Aplikacji mobilnej Nasz Bank → Zaloguj się do aplikacji

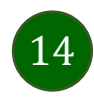